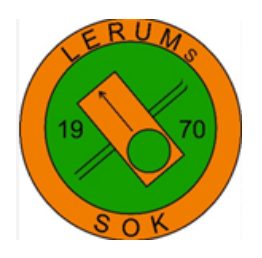

Eventor når du antingen via Lerums SOKs hemsida eller https://eventor.orientering.se/

För att kunna logga in på Eventor behöver du ha inloggningsuppgifter. Dessa får du via Lerums SOKs kansli.

När du loggat in med dina uppgifter kommer du till denna förstasida.

| in English      | Hjälp och support | Frågor och svar     | Om Eventor | Folksam | Nordic Green Energy | bagheera  | SILW           | ··· 🗹                       |
|-----------------|-------------------|---------------------|------------|---------|---------------------|-----------|----------------|-----------------------------|
| S and           | VENSK ORIENTERING | S CENTRALA IT-SYSTI | ем         |         |                     |           |                |                             |
|                 |                   |                     |            |         |                     |           |                |                             |
|                 |                   |                     |            |         |                     |           |                |                             |
| Tävlingskalende | er Sverigelistan  | Pressresultat F     | orum       |         | Mina                | sidor Klu | bben Administr | ration Andreas <del>-</del> |

Denna lathund kommer att gå igenom följande avsnitt;

- Tävlingskalender
- Mina sidor
- Klubben

## Tävlingskalender

## Tävlingskalender

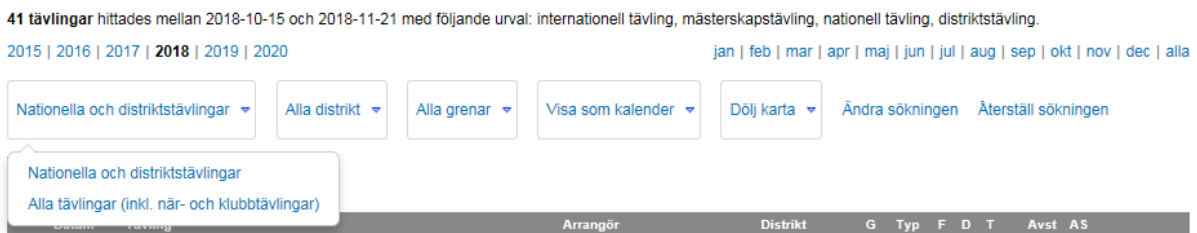

- 1. I tävlingskalendern kan du sortera på Nationella och distriktstävlingar eller alla tävlingar för att även se när- och klubbtävlingar.
- 2. Man kan också sortera på vilket distrikt man önskar se tävlingarna, vilka grenar (OL, Skid-OL, MTB-OL eller Precisions-OL).
- 3. Man kan också välja för vilken månad man önskar se tävlingarna.

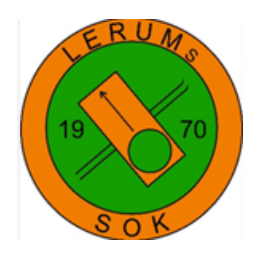

## Anmälan till tävling

När du sökt upp den tävling du önskar anmäla dig till, välj den genom att klicka på tävlingsnamnet, t.ex. Aleträfen.

|      | Datum  | Tävling                         | Arrangör                                                                     | Distrikt      | G | Тур  | F | D | T A  | vst A | S         |
|------|--------|---------------------------------|------------------------------------------------------------------------------|---------------|---|------|---|---|------|-------|-----------|
| v 35 | lö 1/9 | MtbO, Svenska Cupen, #9, sprint | Säterbygdens OK                                                              | Dalarna       | М | nat  |   | s | 348  | km    | 08        |
|      |        | OL-rounden, dag 1, medel        | OK Hedströmmen                                                               | Västmanland   |   | nat  |   | м | 293  | km    | () 🔞      |
|      |        | PreO, Natt-DM, Uppland          | Långhundra IF                                                                | Uppland       | Р | mäst |   | Р | 389  | km    |           |
|      |        | PreO, TempO, Uppland            | 😞 OK Linné                                                                   | Uppland       | Р | nat  |   | т | 385  | km    |           |
|      |        | Ungdoms-SM, lång                | <ul> <li>Bergnäsets AIK</li> <li>Gammelstads IF</li> <li>OK Renen</li> </ul> | Norrbotten    |   | mäst |   | L | 1007 | km    | O B       |
|      |        | Åkers IF 100-årstävling         | 🔶 Åkers IF                                                                   | Södermanland  |   | nat  |   | М | 326  | km    | 00        |
|      |        | Aleträffen                      | 🔇 OK Alehof                                                                  | Göteborg      |   | nat  |   | L | 11   | km    | 000       |
|      |        | Ulrikadubbeln, medel            | 😻 IFK Linköpings OS                                                          | Östergötland  |   | nat  |   | М | 195  | km    | <u> </u>  |
|      |        | Kristinehamns OL-Weekend        | 👙 Kristinehamns OK                                                           | Värmland      |   | nat  |   | м | 203  | km    | 0 B       |
|      |        | Ostlöpet                        | 🍘 Falköpings AIK OK                                                          | Västergötland |   | nat  |   | м | 102  | km    | 0 B       |
|      |        | Ungdoms-SM, lång, publiktävling | <ul> <li>Bergnäsets AIK</li> <li>Gammelstads IF</li> <li>OK Renen</li> </ul> | Norrbotten    |   | dist |   | L | 1007 | km    | <u>∩®</u> |

## Tävlingsinformation: Aleträffen

| Exportera till kalender                                                                                        | Tillbaka                                                                                                    |   |
|----------------------------------------------------------------------------------------------------|----------------------------------------------------------------------------------------------------|---|
| PM innehåller mycket in<br>OBS, Nya starttider för ID<br>D18 startar 4 minuter se<br>D55 startar 1 minut tidig | formation - läs ordentligt!<br>218 och D55!<br>nare jämfört med tidigare publicerad startlista<br>are jämfört med tidigare publicerad startlista                                                                                                    |   |
| Allmän information                                                                                             |                                                                                                    |   |
| Tävlingens namn                                                                                                | Aleträffen                                                                                                    |   |
| Arrangörsorganisation                                                                                          | OK Alehof                                                                                                    |   |
| Distrikt                                                                                                    | Göteborg                                                                                                    |   |
| Status                                                                                                    | genomförd                                                                                                    |   |
| Datum                                                                                                    | lördag 1 september 2018 klockan 10:00 - 11:00                                                                                                    |   |
| Ordinarie anmälningsstopp                                                                                      | söndag 26 augusti 2018 klockan 23:59                                                                                                    |   |
| Efteranmälningsstopp                                                                                           | torsdag 30 augusti 2018 klockan 23:59                                                                                                    |   |
| Arrangemangsform                                                                                               | individuell                                                                                                    | L |
| Arrangemangstyp                                                                                                | nationell tävling                                                                                                    |   |
| Tävlingsdistans                                                                                                | lång                                                                                                    |   |
| Tävlingstidpunkt                                                                                               | dag                                                                                                    |   |
| Gren                                                                                                    | orienteringslöpning                                                                                                    |   |
| Tävlingsattribut                                                                                               | Orientering Terräng                                                                                                    |   |
| Stämplingssystem                                                                                               | Sportident                                                                                                    |   |
| Klassinformation                                                                                               |                                                                                                    |   |
| Tävlingsklasser                                                                                                | D21, H21, D21 Kort, H21 Kort, D20, H20, D18,<br>H18, D17-20 Kort, H17-20 Kort, D16, H16, D16<br>Kort, H16 Kort, D14, H14, D14 Kort, H14 Kort,<br>D12, H12, D12 Kort, H12 Kort, D10, H10, D35,<br>H35, D40, H40, D45, H45, D50, H50, D55, H55,<br>D60, H60, D65, H65, D70, H70, D75, H75, D80,<br>H80, D85, H85 |   |
| Inskolnings- och utvecklingsklass                                                                              | er Inskolning, U1, U2                                                                                                    |   |
| Öppna motionsklasser                                                                                           | Oppen motion 1, Oppen motion 2, Öppen motion<br>3, Öppen motion 4, Öppen motion 5, Öppen<br>motion 6, Öppen motion 7, Öppen motion 8,<br>Öppen motion 9                                                                                                    |   |

Här får du upp information om tävlingen, t.ex.

När anmälningsstoppet är. Datum för tävlingen Tävlingsdistans Tävlingsklasser Gren Stämplingssystem (Sportident är absolut vanligast i Sverige)

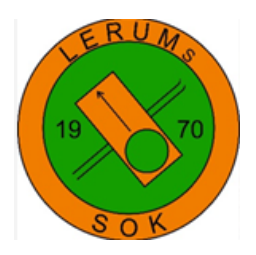

# Startiider Image: Startiista (695) Image: Startiista (695) Image: Startiista (605) Image: Startiista (605) <

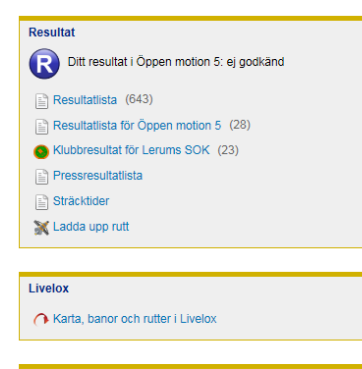

#### Deltagarenkät Inlämningen av enkäter är stängd. Visa sammanställning (17 svar)

### Anmälan Nästa anmälningsstopp om 2 dagar

Anmäl Alla anmälda (280)

Här finns också tävlingsinbjudan och strax innan tävlingen så publiceras ett tävlings PM här.

Du kan också se vilka som är anmälda till tävlingen totalt och vilka som är anmälda från Lerums SOK.

Här publiceras också startlistan ett par dagar innan tävlingen så att man kan se vilken tid man ska starta om man inte har fri starttid.

Många tävlingar har också liveresultat som man kan gå in på för att följa de tävlandes resultat under tävlingens gång.

Efter avslutad tävling publicerar arrangören oftast en resultatlista med sträcktider och möjlighet att ladda upp sin rutt via Livelox (om man har GPS-klocka)

Arrangören brukar också publicera en deltagarenkät som man kan välja att delta i om man vill.

För att anmäla sig till tävlingen, tryck på anmäl.

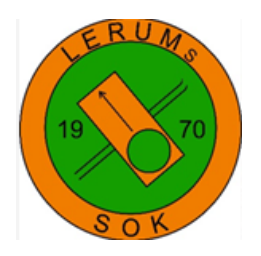

Här väljer du vilken klass du önskar springa samt ditt Sportident-bricknummer och sedan spara. Om du inte har någon Sportidentpinne så lämnar du det fältet tom. Du kommer då att tilldelas en hyrpinne av arrangören mot en tilläggskostnad.

Du kan också välja att anmäla andra medlemmar genom att klicka på länken. Välj person du vill anmäla, välj klass och Sportident och sedan spara.

| Namn<br>Andreas Näsman                                       | Klubb<br>Lerums SOK                                      | Klass<br>ÖM5 (130 SEK) | Sportident<br>446216 |       |        |
|--------------------------------------------------------------|----------------------------------------------------------|------------------------|----------------------|-------|--------|
| Summa: 130 SEK   🤤 Ta                                        | a bort                                                   |                        |                      |       |        |
| Anmäl, avanmäl eller ändra a<br>Anmäl, avanmäl eller ändra a | nmälan för en annan medler<br>nmälan för flera medlemmar | m<br>r                 |                      |       |        |
|                                                              |                                                          |                        |                      | Spara | Avbryt |

I tävlingskalendern markeras de tävlingar du anmält dig till med grönt.

|      | Datum  | Tävling                         | Arrangör                                                                     | Distrikt      | G | Тур  | F | D | Т | Avst    | AS  |
|------|--------|---------------------------------|------------------------------------------------------------------------------|---------------|---|------|---|---|---|---------|-----|
| v 35 | lö 1/9 | MtbO, Svenska Cupen, #9, sprint | Säterbygdens OK                                                              | Dalarna       | М | nat  |   | s |   | 348 km  | 00  |
|      |        | OL-rounden, dag 1, medel        | 🐉 OK Hedströmmen                                                             | Västmanland   |   | nat  |   | м |   | 293 km  | 00  |
|      |        | PreO, Natt-DM, Uppland          | Långhundra IF                                                                | Uppland       | Р | mäst |   | Р |   | 389 km  |     |
|      |        | PreO, TempO, Uppland            | 😞 OK Linné                                                                   | Uppland       | Р | nat  |   | т |   | 385 km  |     |
|      |        | Ungdoms-SM, lång                | <ul> <li>Bergnäsets AIK</li> <li>Gammelstads IF</li> <li>OK Renen</li> </ul> | Norrbotten    |   | mäst |   | L |   | 1007 km | 00  |
|      |        | Åkers IF 100-årstävling         | 🔶 Åkers IF                                                                   | Södermanland  |   | nat  |   | М |   | 326 km  | 00  |
|      |        | Aleträffen                      | 🔇 OK Alehof                                                                  | Göteborg      |   | nat  |   | L |   | 11 km   | 000 |
|      |        | Ulrikadubbeln, medel            | 😻 IFK Linköpings OS                                                          | Östergötland  |   | nat  |   | М |   | 195 km  | 00  |
|      |        | Kristinehamns OL-Weekend        | 👙 Kristinehamns OK                                                           | Värmland      |   | nat  |   | м |   | 203 km  | 00  |
|      |        | Ostlöpet                        | 👹 Falköpings AIK OK                                                          | Västergötland |   | nat  |   | м |   | 102 km  | 00  |
|      |        | Ungdoms-SM, lång, publiktävling | <ul> <li>Bergnäsets AIK</li> <li>Gammelstads IF</li> <li>OK Renen</li> </ul> | Norrbotten    |   | dist |   | L |   | 1007 km | 00  |

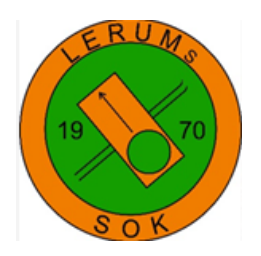

Du kan också välja att anmäla dig till flera tävlingar samtidigt genom att markera i kryssrutorna de tävlingar du önskar anmäla dig till och sedan trycka på *Anmäl till förbockade tävlingar*.

| 42.0   | 18 22/10 |                                     |                                                                                                    |              |   |      |   |   |   |        |        |      |
|--------|----------|-------------------------------------|----------------------------------------------------------------------------------------------------|--------------|---|------|---|---|---|--------|--------|------|
| υ,     | 23/10    |                                     |                                                                                                    |              |   |      |   |   |   |        |        |      |
| or     | n 24/10  |                                     |                                                                                                    |              |   |      |   |   |   |        |        |      |
| to     | 25/10    |                                     |                                                                                                    |              |   |      |   |   |   |        |        |      |
| fr     | 26/10    | Haningenatten                       | 💥 Haninge SOK                                                                                      | Stockholm    |   | dist |   | М | Ν | 378 km | 24/10* |      |
| lö     | 5 27/10  | Arosträffen                         | 📐 Västerås SOK                                                                                     | Västmanland  |   | nat  |   | м |   | 334 km | 24/10  | 00 🗸 |
|        |          | Haninge sprintstafett               | 😹 Haninge SOK                                                                                      | Stockholm    |   | dist | s | s |   | 378 km | 26/10* | ✓    |
|        |          | Stockenfejden                       | 😻 Strängnäs-Malmby OL                                                                              | Södermanland |   | nat  |   | м |   | 330 km | 24/10  | 00   |
|        |          | Smålandskavlen                      | <ul> <li>OK Norwindarna</li> <li>OK Norwindarna</li> <li>Värend GN OL</li> <li>Växjö OK</li> </ul> | Småland      |   | nat  | s | L | к | 171 km | 25/10  | ✓    |
|        |          | PreO, Natt-SM                       | 🔗 Surahammars SOK                                                                                  | Västmanland  | P | mäst |   | L | Ν | 316 km | 25/10  |      |
| sö     | ö 28/10  | Smålandskavlen                      | <ul> <li>Alvesta SOK</li> <li>OK Norrvirdarna</li> <li>Värend GN OL</li> <li>Växjö OK</li> </ul>   | Småland      |   | nat  | S | L | к | 171 km | 25/10  | ✓    |
|        |          | Oktoberracet                        | (3) OK Enen                                                                                        | Uppland      |   | nat  |   | М |   | 369 km | 24/10  |      |
|        |          | Smålandskavlen, individuell tävling | <ul> <li>Alvesta SOK</li> <li>OK Norwindarna</li> <li>Värend GN OL</li> <li>Växjö OK</li> </ul>    | Småland      |   | dist |   | L |   | 171 km | 25/10  |      |
|        |          | PreO, Öppet DM, Västmanland         | 📐 Västerås SOK                                                                                     | Västmanland  | P | mäst |   | Ρ |   | 324 km | 26/10* |      |
| v 44 m | nå 29/10 |                                     |                                                                                                    |              |   |      |   |   |   |        |        |      |
| ti (   | 30/10    |                                     |                                                                                                    |              |   |      |   |   |   |        |        |      |
| or     | n 31/10  |                                     |                                                                                                    |              |   |      |   |   |   |        |        |      |

I tävlingskalendern kan du också se kompletterande information förutom datum, tävling, arrangör och distrikt.

|   |      | Datum   | Tävling    | Arrangör       | Distrikt   | G | Тур  | F | D | Т | Avst AS |    |
|---|------|---------|------------|----------------|------------|---|------|---|---|---|---------|----|
| N | v 40 | må 1/10 |            |                |            |   |      |   |   |   |         |    |
|   |      | ti 2/10 |            |                |            |   |      |   |   |   |         |    |
|   |      | on 3/10 |            |                |            |   |      |   |   |   |         |    |
|   |      | to 4/10 | Baikanatta | Bergnäsets AIK | Norrbotten |   | dist |   | м | Ν | 1009 km | 00 |
|   |      | fr 5/10 |            |                |            |   |      |   |   |   |         |    |

G: Gren (Leller blank= orienteringslöpning, S=Skidorientering, M=Mountainbikeorientering och P=Precissionsorientering)

Typ: Tävlingstyp (mäst = mästerskap, nat = nationell, dist = distrikts, när = närtävling och klubb = klubbtävling)

F: Tävlingsform (blank = individuell, s = stafett, I = lag och p = patrull)

D: Tävlingsdistans (U = ultralång, L = lång, M = medel och S = sprint)

T: Tävlingstidpunkt (blank = dag, N = natt och K = kombinerad dag/natt)

Avst: Avstånd fågelvägen från din adress till tävlingsarenan

AS: Nästa anmälningsstopp

• : Livelox

🤨 : Resultatlista

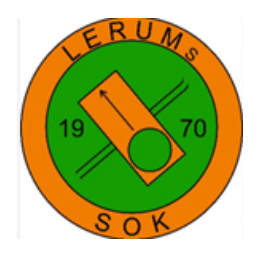

## Mina sidor

Under mina sidor är det framförallt två länkar som du har nytta av, *Personliga inställningar* och *Mina tävlingar*.

- · Personliga inställningar
- Mina tävlingar
- Mina tjänster
- Mina fakturor

Under länken personliga inställningar och fliken *Personuppgifter* ser du information om dig själv. Du kan också här ändra t.ex., adress, e-post eller telefonnummer.

## Personliga inställningar

| Personuppgifter Inloggning                                                                                    | Tävling Organisationer Information                                                                                                    |
|----------------------------------------------------------------------------------------------------|----------------------------------------------------------------------------------------------------|
| Eventor hämtar sina personuppgifte<br>personuppgifter som finns lagrade                                       | r för medlemmar i svenska orienteringsklubbar från IdrottOnline. Här visas de<br>ör dig i IdrottOnline.                                                                                                    |
| Du kan ändra dessa uppgifter via a<br>höger på sidan och ange samma a<br>överst på sidan. Observera att det l | vdelningen Min sida på din klubbs IdrottOnline-hemsida. Logga in via hänglåset uppe till<br>Ivändarnamn och lösenord som i Eventor, och klicka sedan på fliken Min sida som visas<br>ian dröja upp till ett dygn innan ändringarna slår igenom i Eventor. |
| Person-id                                                                                                    | 73640                                                                                                    |
| Namn                                                                                                    | Andreas Näsman                                                                                                    |
| Kön                                                                                                    | man                                                                                                    |
| Nationalitet                                                                                                  | Sverige                                                                                                    |
| Födelsedatum                                                                                                  | 1976-11-25                                                                                                    |
| Adress                                                                                                    | Småkulla Gärde 10, 424 70 Olofstorp, Sverige                                                                                                    |
| E-postadress                                                                                                  | nasman1000@gmail.com                                                                                                    |
| Telefonnummer                                                                                                 | 070-6032237                                                                                                    |
| Mobiltelefonnummer                                                                                            | 070-6032237                                                                                                    |
|                                                                                                    |                                                                                                    |
|                                                                                                    |                                                                                                    |

Spara

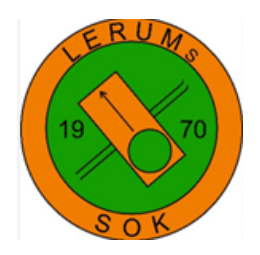

Under länken personliga inställningar och fliken *Tävling* kan du välja vilken förvald tävlingsklass du vill springa och vilket Sportiden-bricknummer du har. Dessa val kommer då upp som förvalda när du anmäler dig till en tävling. Om du skulle vilja ändra klass för en specifik tävling gör du det i anmälan för respektive tävling.

## Personliga inställningar

| Personuppgifter | Inloggning    | Tävling | Organisationer | Information |             |  |
|-----------------|---------------|---------|----------------|-------------|-------------|--|
| Fö              | rvald klass 1 | Oppen r | motion 5       |             | <b>~</b> () |  |
| Fö              | rvald klass 2 |         |                |             | <b>~</b> () |  |
| Fö              | rvald klass 3 |         |                |             | <b>~</b> () |  |
| Sportident-b    | ricknummer    | 446216  |                |             | 0           |  |
| Emit-t          | ricknummer    |         |                |             | 0           |  |
| EmiTag-t        | ricknummer    |         |                |             | 0           |  |
| IC              | )F-person-id  |         |                |             |             |  |
|                 |               |         |                |             |             |  |
|                 |               |         |                |             |             |  |

Under länken Mina tävlingar finner du en lista över årets alla tävlingar som du deltagit i.

| <ul> <li>Mina tävlingar</li> <li>Mina tjänster</li> </ul> | Mina tä<br>2017   <b>201</b> 8 | vlingar<br>  2019                      |                                  | jan   feb   ma                              | r   apr   maj   jun                       | jul   au | g   sep | okt   no | v   dec    | al |
|-----------------------------------------------------------|--------------------------------|----------------------------------------|----------------------------------|---------------------------------------------|-------------------------------------------|----------|---------|----------|------------|----|
| Mina fakturor                                             | Datum                          | Tävlingens namn                        | Arrangörsorganisationer          | Klass                                       | Organisation                              | Plac     | Tid     | Diff     | Km-<br>tid |    |
|                                                           | 2018-02-03                     | Teknikträning lördagar<br>Göteborg Öst | IFK Göteborg Orientering         | Violett (17)                                | Lerums SOK (2)                            |          |         |          |            | •  |
|                                                           | 2018-03-24                     | Portilletrippeln, sprint               | Sävedalens AIK                   | <del>Öppen motion</del><br><del>5 (2)</del> | <del>Lerums SOK</del><br>( <del>12)</del> |          |         |          |            | (  |
|                                                           | 2018-03-25                     | Partilletrippeln, medel                | <del>Sävedalens AIK</del>        | <del>Öppen motion</del><br><del>5 (4)</del> | Lerums SOK (8)                            |          |         |          |            |    |
|                                                           | 2018-03-31                     | Öjetrampen, Five-O, #3                 | Främmestads IK<br>OK Kullingshof | Öppen motion<br>5 (55)                      | Lerums SOK<br>(11)                        | 3        | 39:01   | +4:22    | 10:53      | ,  |
|                                                           | 2018-04-01                     | Bohuslunken, Five-O, #4                | Uddevalla OK                     | Öppen motion<br>5 (30)                      | Lerums SOK (6)                            | 8        | 56:56   | +23:08   | 15:08      |    |
|                                                           | 2018-04-02                     | Vikingaträffen, Five-O, #5             | Trollhättans SOK                 | Öppen motion<br>5 (47)                      | Lerums SOK (3)                            | 10       | 45:55   | +11:12   | 13:23      |    |

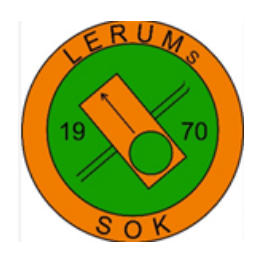

## Klubben

Under länken Om klubben hittar du information om Lerums SOK.

- Om klubben
- Tävlingsdeltagande
- Klubbaktiviteter
- IdrottOnline-hemsidan
- Tjänster
- Serier

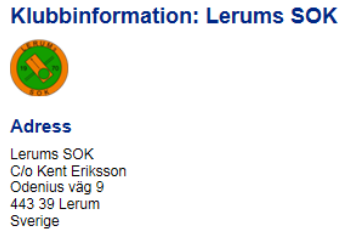

#### Organisations-id

## Administratörer

238

Administratörer kan tilldela behörigheter i Eventor samt utföra administrativa uppgifter. Kontakta någon av administratörerna om du behöver någon speciell behörighet i Eventor utöver den normala behörigheten.

- » Patrick Djerf» Kent Eriksson

#### Arrangemangsansvariga

- » Jonas Axelsson
   » Patrick Djerf
- » Kent Eriksson
   » Katarina Hedberg Kent Eriksson
   Katarina Hedberg
   Göran Leffler
   Bo Liss
   Vilhelm Melkstam

- » Pär Moqvist
   » Andreas Näsman
- » Lina Samor
   » Sören Sturesson

#### Anmälningsansvariga

- » Jonas Axelsson
- > Jonas Axelsson
   >> Susanne Cox
   >> Patrick Djerf
   >> Linda Gunnarsson
   >> Erik Sparrevik
   >>> Parrevik
- » Erik Sparrevik
   » Sören Sturesson

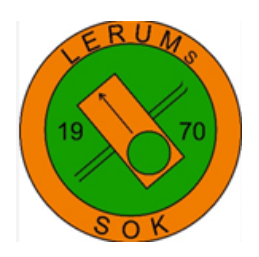

Under länken *Klubbaktiviteter* hittar du aktiviteter som man behöver intresseanmäla sig till t.ex. tävlingsresor, GOF-träningar (för ungdomar 13-16 år) mm.

Om klubben

- Tävlingsdeltagande
- Klubbaktiviteter
- IdrottOnline-hemsidan
- Tjänster
- Serier

| Aktiviteter                |
|----------------------------|
| Aktiviteter för Lerums SOK |
| 🖌 Redigera aktiviteter     |

| Aktivitet                                          | Starttid         | Anmälningsstopp   | Anm |       |
|----------------------------------------------------|------------------|-------------------|-----|-------|
| Smålandskavlen                                     |                  | för 7 dagar sedan | 9   |       |
| Lerums SOK - Utvecklings/Planeringsdag 24 November | 2018-11-24 10:00 | 24 november 2018  | 8 🥥 | Ändra |

#### Aktiviteter för Göteborgs OF

| Aktivitet                  | Starttid         | Anmälningsstopp    | Anm |
|----------------------------|------------------|--------------------|-----|
| Daladubbeln (Göteborgs OF) | 2018-10-19 09:45 | för 21 dagar sedan | 102 |

### Aktiviteter för Svenska Orienteringsförbundet

| Aktivitet                                              | Starttid | Anmälningsstopp  | Anm |       |
|--------------------------------------------------------|----------|------------------|-----|-------|
| Rikslägret Vinter 2019 (Svenska Orienteringsförbundet) |          | 16 december 2018 | 1   | Anmäl |